# Microsoft Authenticator Setup Guide for iPhone/iPad

Fall 2023

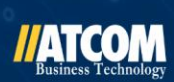

#### //ATCOM

## Additional Details:

- As of October 2023, Microsoft has begun enforcing Multifactor Authentication (MFA) through their mobile app and thus disabling/discouraging the use of text messages to receive MFA codes when logging into your company email (Outlook, Office 365)
- If you only receive text messages with MFA codes when logging in, your account will be affected.
- If you already use Microsoft Authenticator or another app when logging in, your login will **not** be affected.
- This guide will walk you through how to proactively download the Microsoft Authenticator app to your phone and link it to your company email via a QR code. This process only needs to be completed once.

• An iPhone is used as the example throughout the guide, but setting up an **Android** device is essentially the same process, you will just need to go to the **Google Play Store** to download the Microsoft Authenticator app.

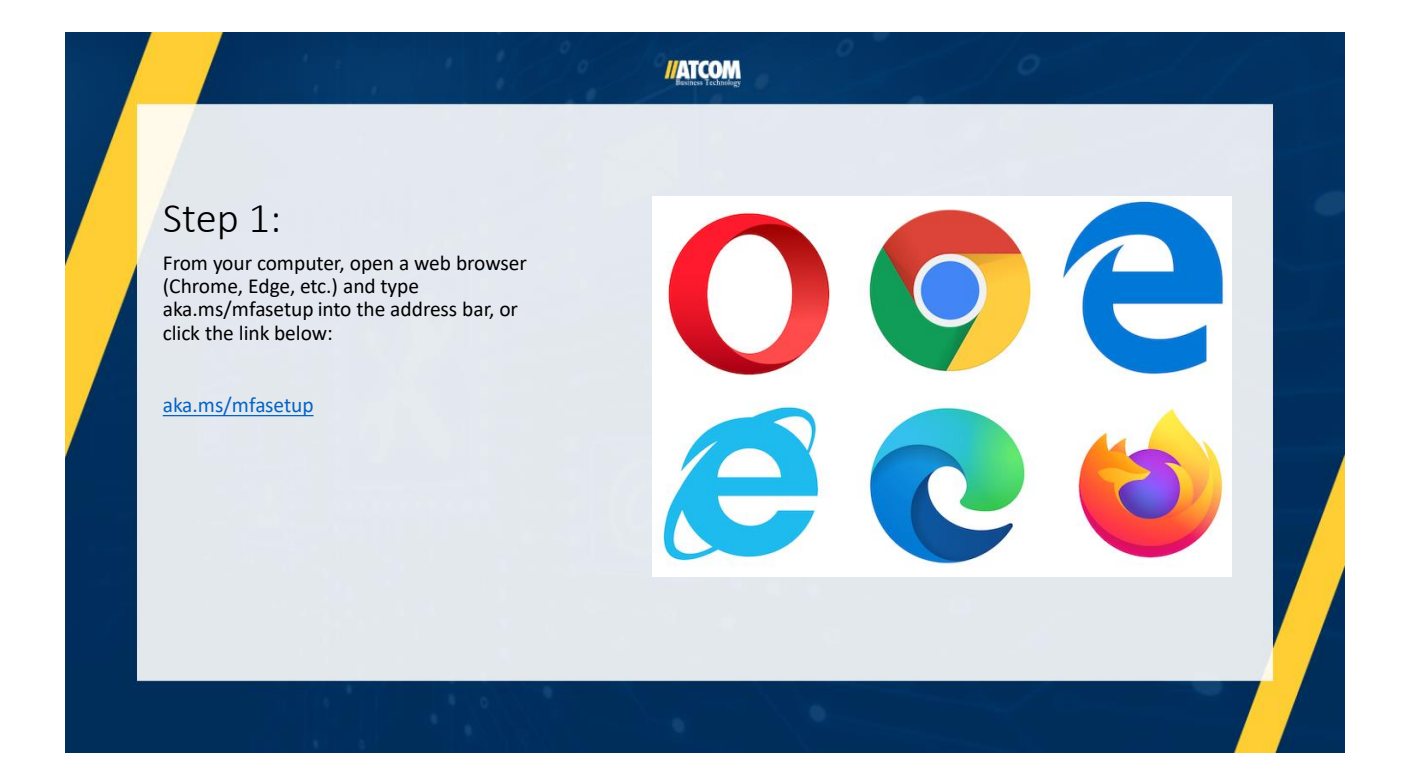

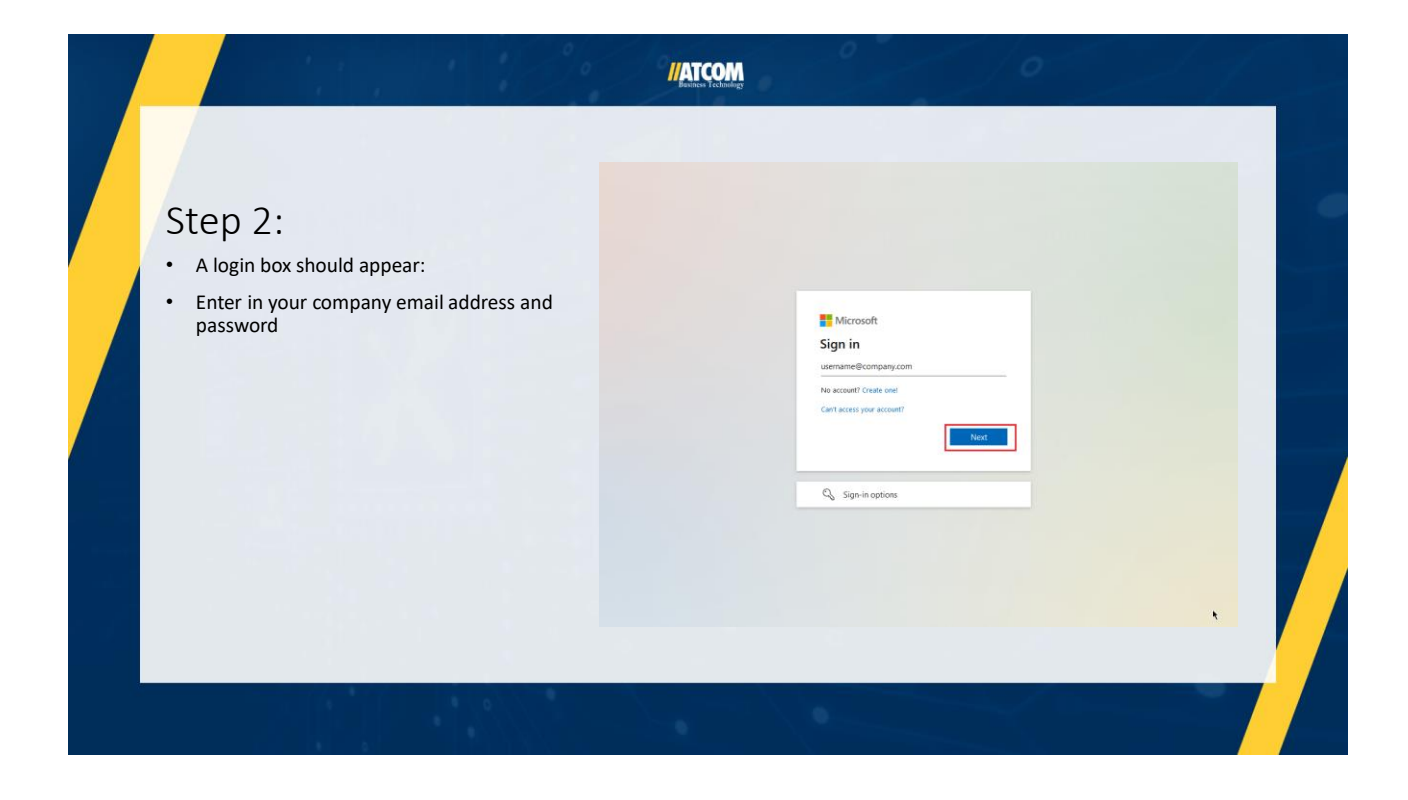

#### //ATCOM $\leftrightarrow$ $\rightarrow$ $\mathbf{C}$ $\mathbf{\hat{\omega}}$ O A https://mysignins.microsoft.com/security-info 🗰 My Sign-Ins 🗸 Step 3: A Overview Security info These are the methods you use to sign into your account or reset your password. Once logged in, select "Security info" from the left-hand menu 𝒫 Security info • Default sign-in method: Microsoft Authenticator - notification Change 💻 Devices + Add sign-in method Then, click "Add sign-in method" ٠ 🔍 Password Microsoft Authenticator Push multi-factor authentication (MFA) iPhone 11 🖻 Organizations Lost device? Sign out everywhere 🔒 Settings & Privacy Recent activity

| Step 4:<br>• In the popup, choose "Authenticator<br>App" | Security info     The set with the proceed of the security in which with the proceed of the security in which with the security is the set of the security in the security is the security is th |  |
|----------------------------------------------------------|----------------------------------------------------------------------------------------------------|--|
|----------------------------------------------------------|----------------------------------------------------------------------------------------------------|--|

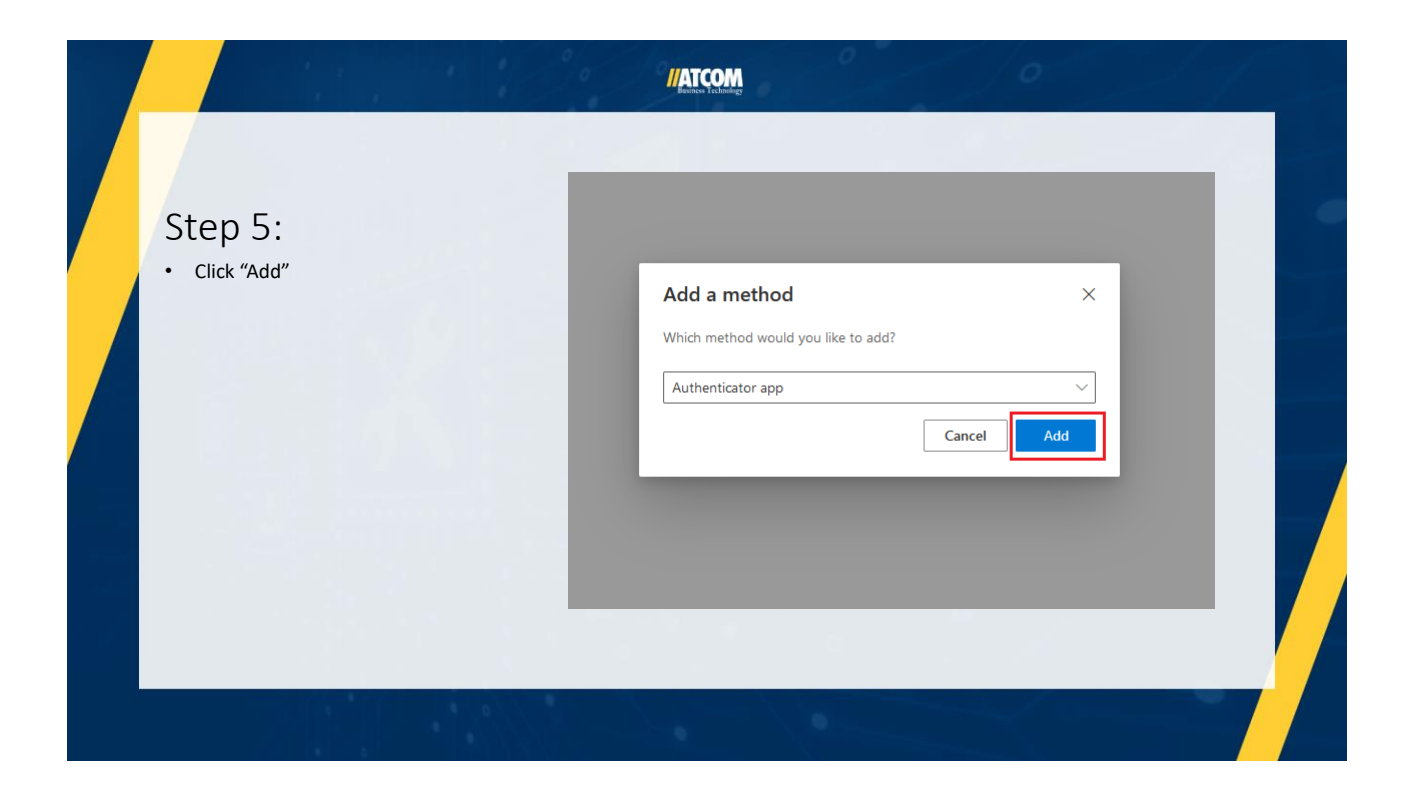

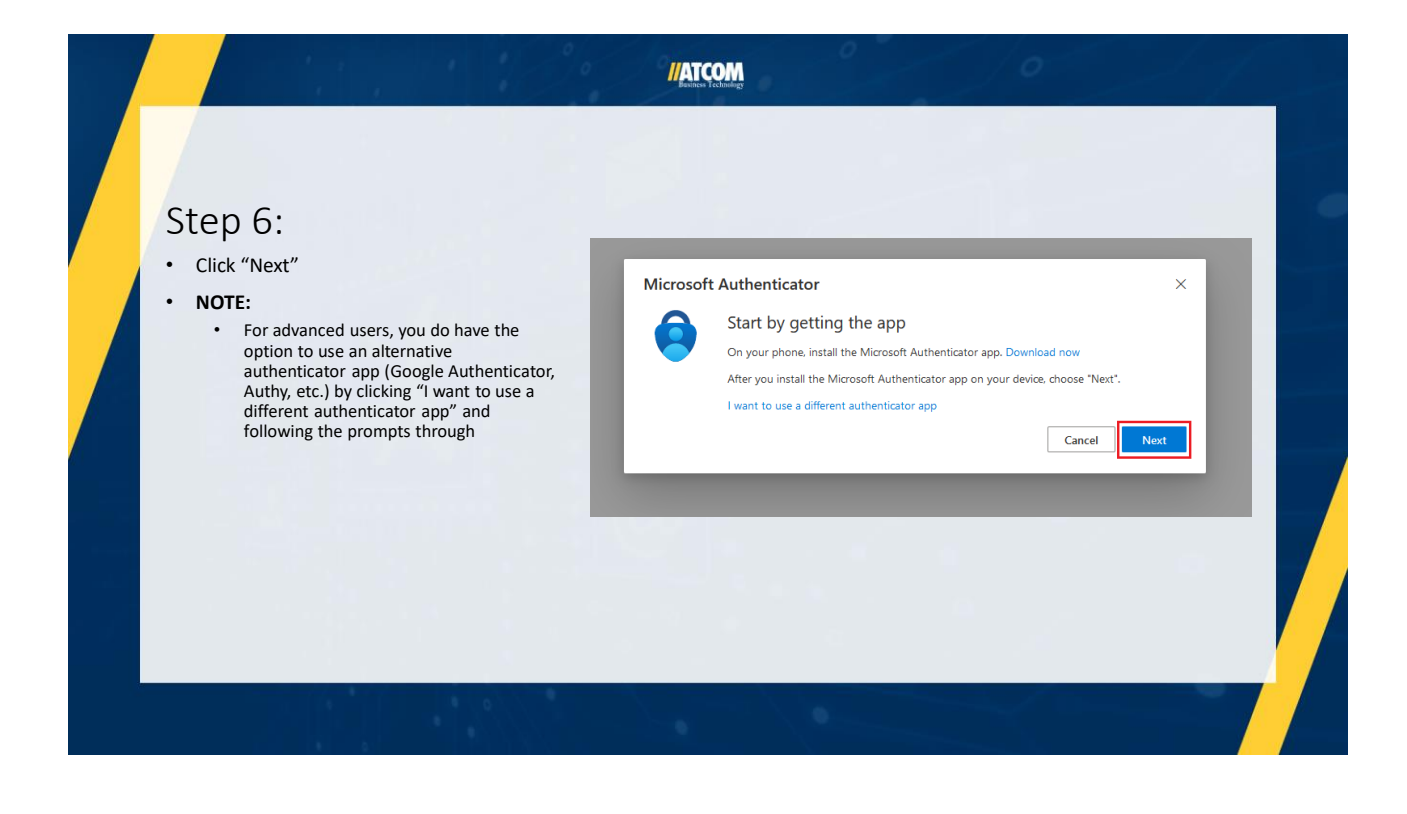

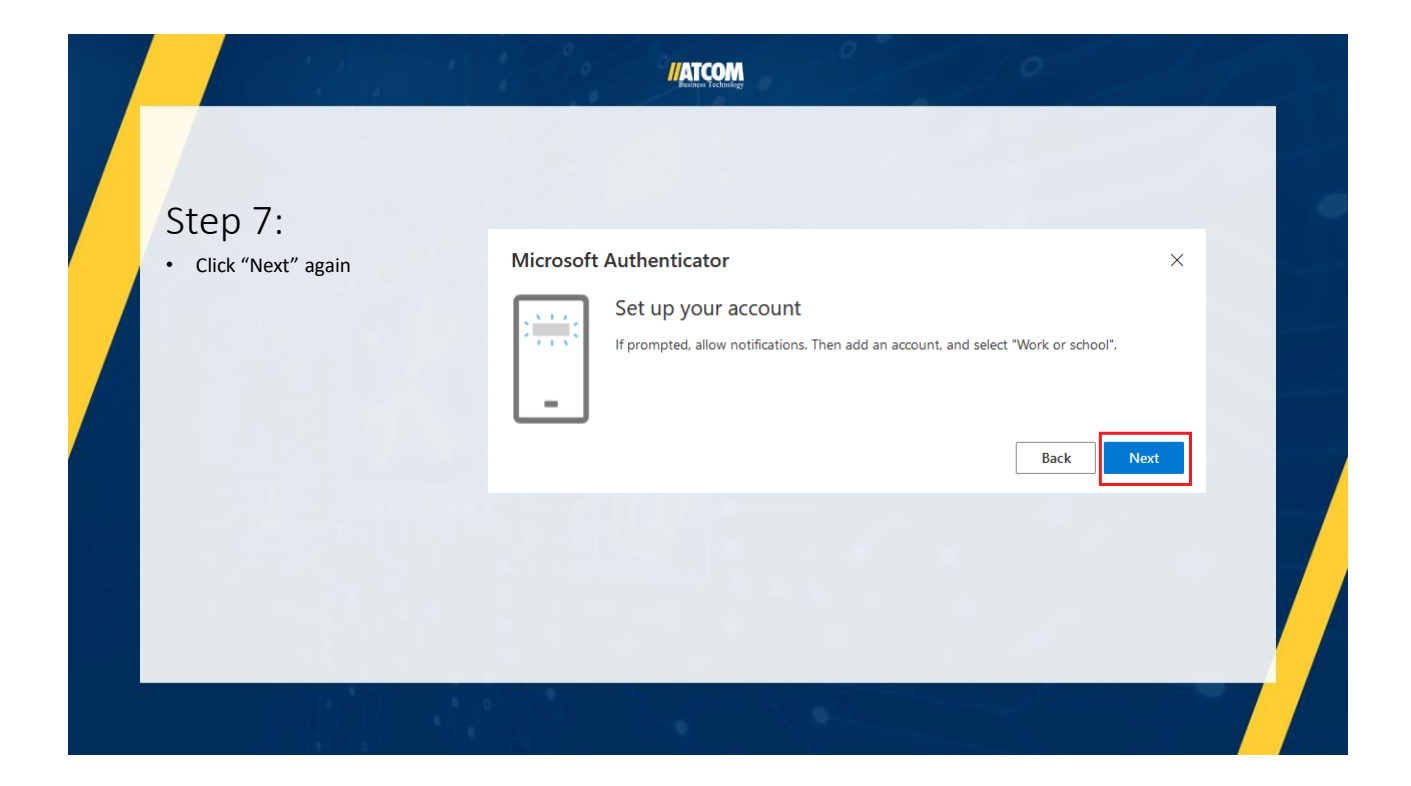

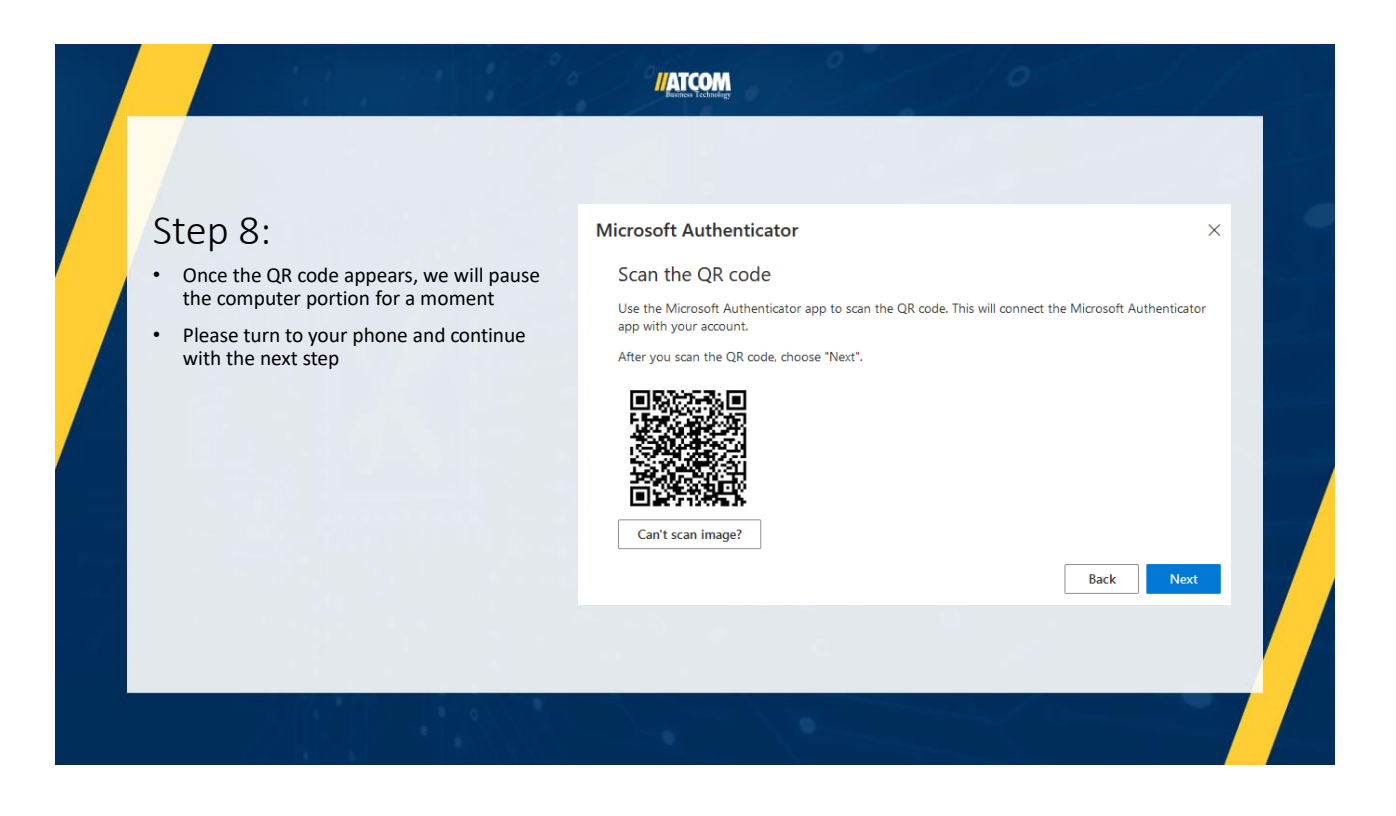

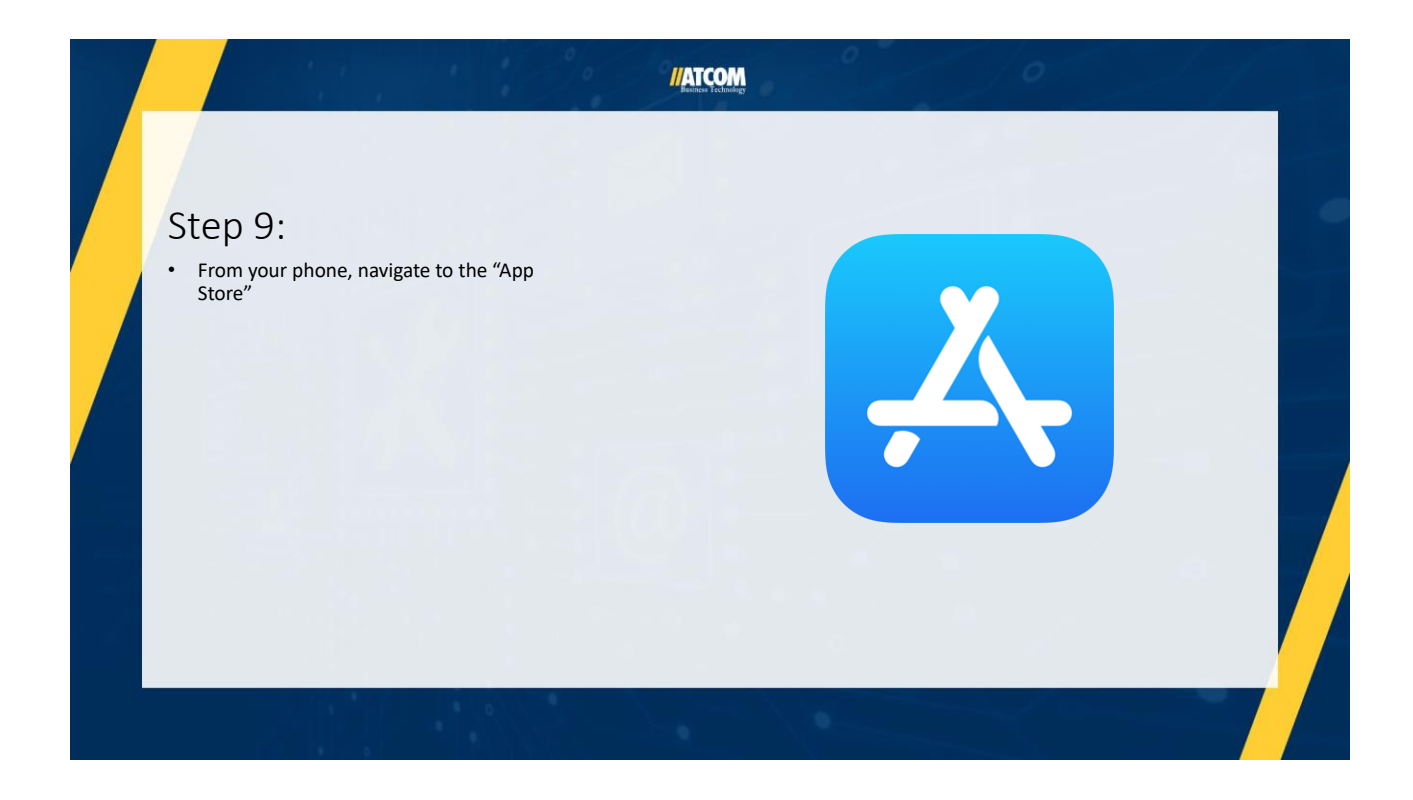

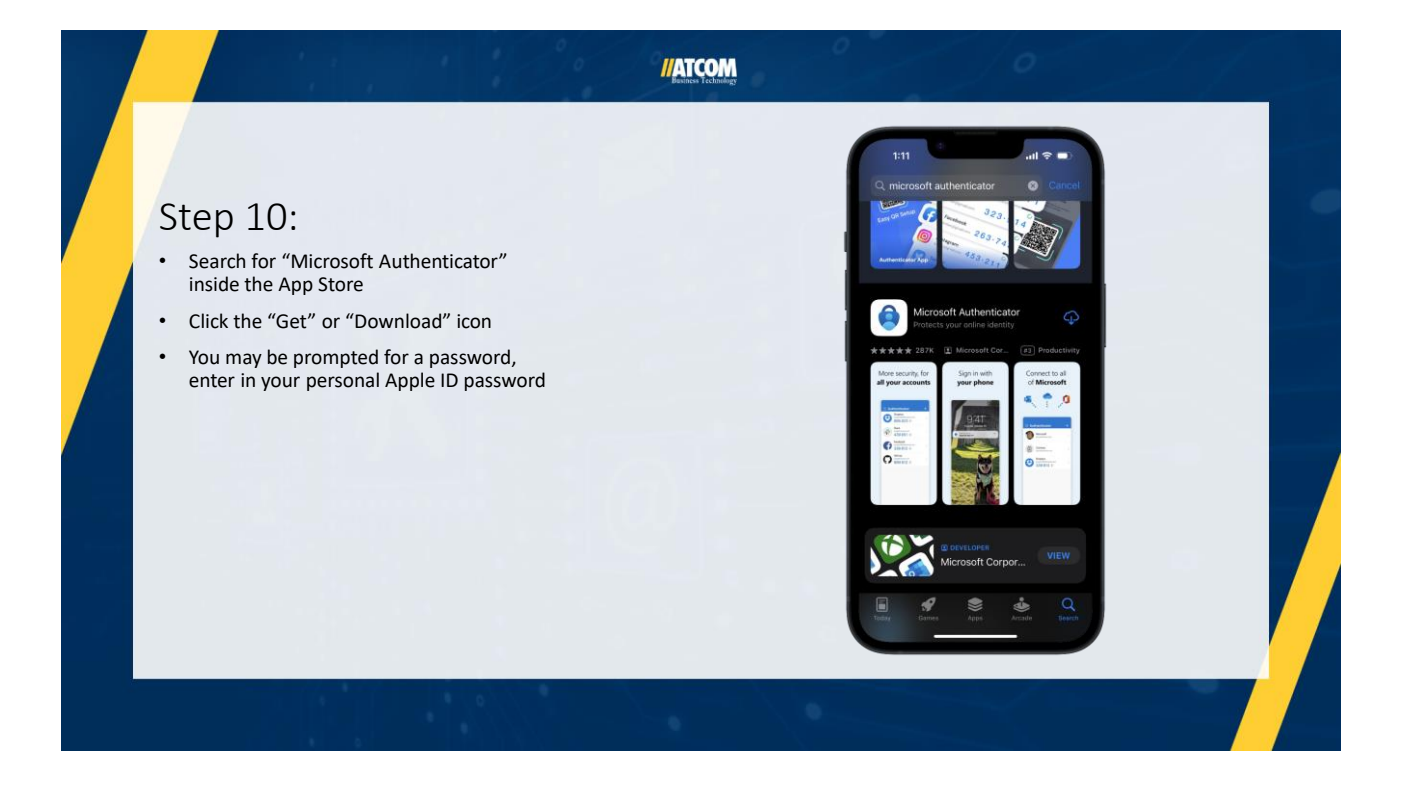

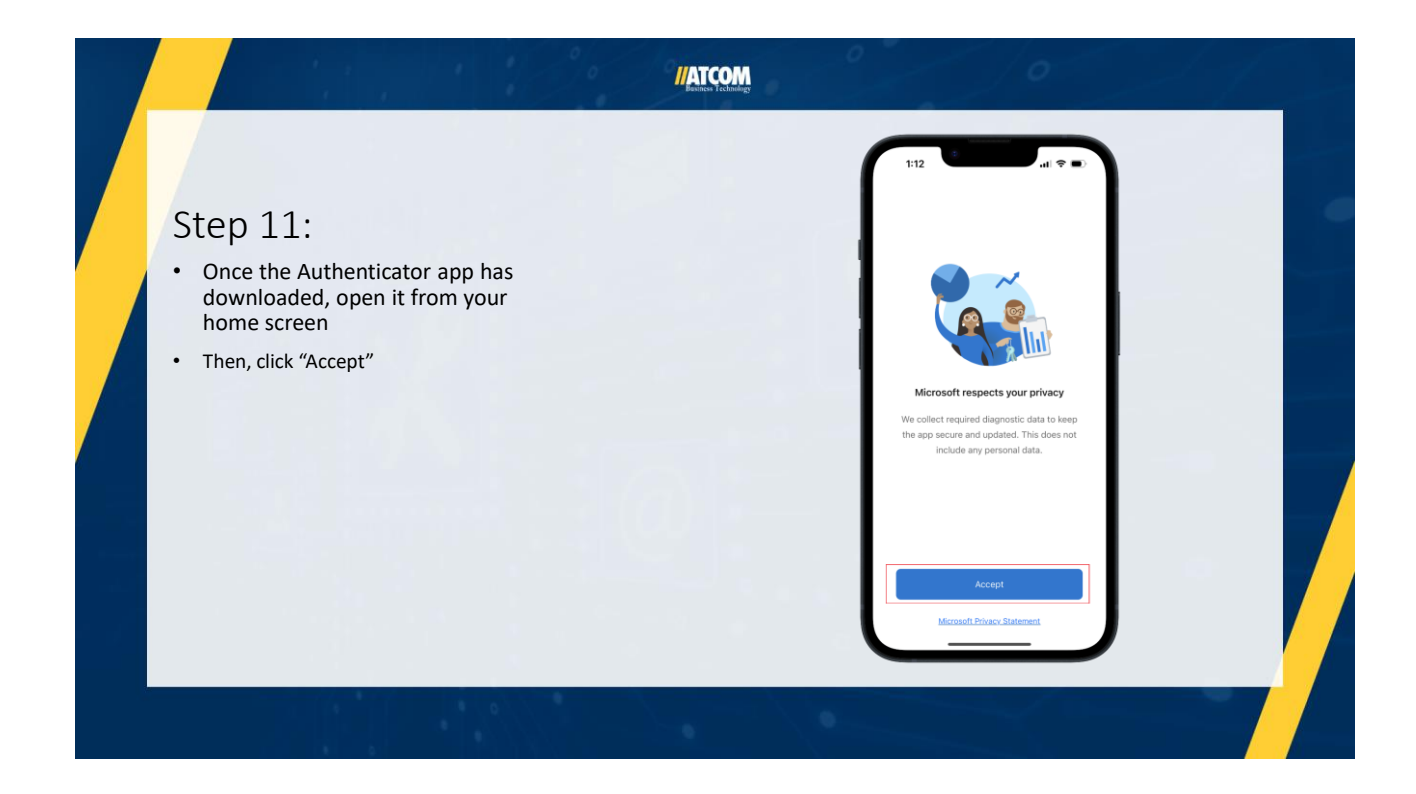

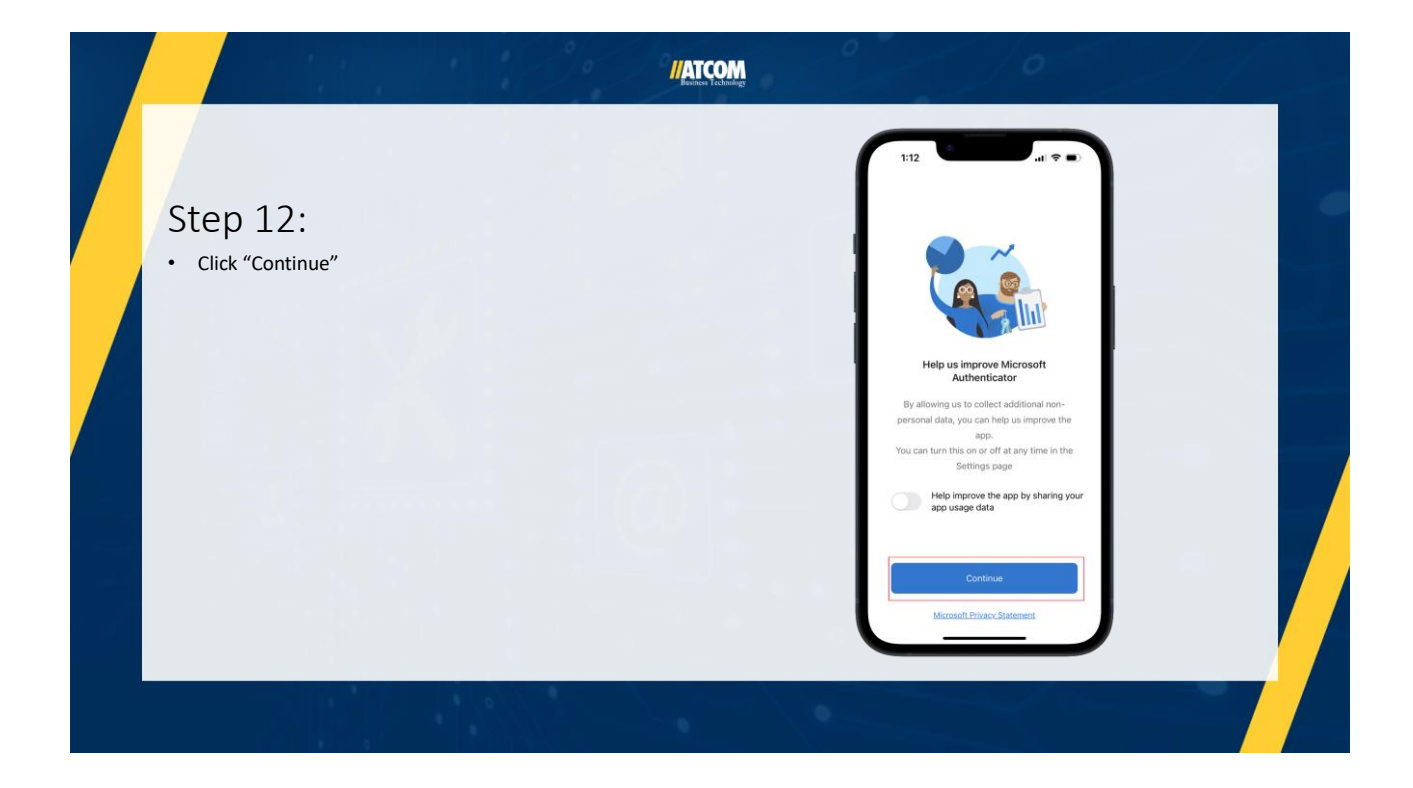

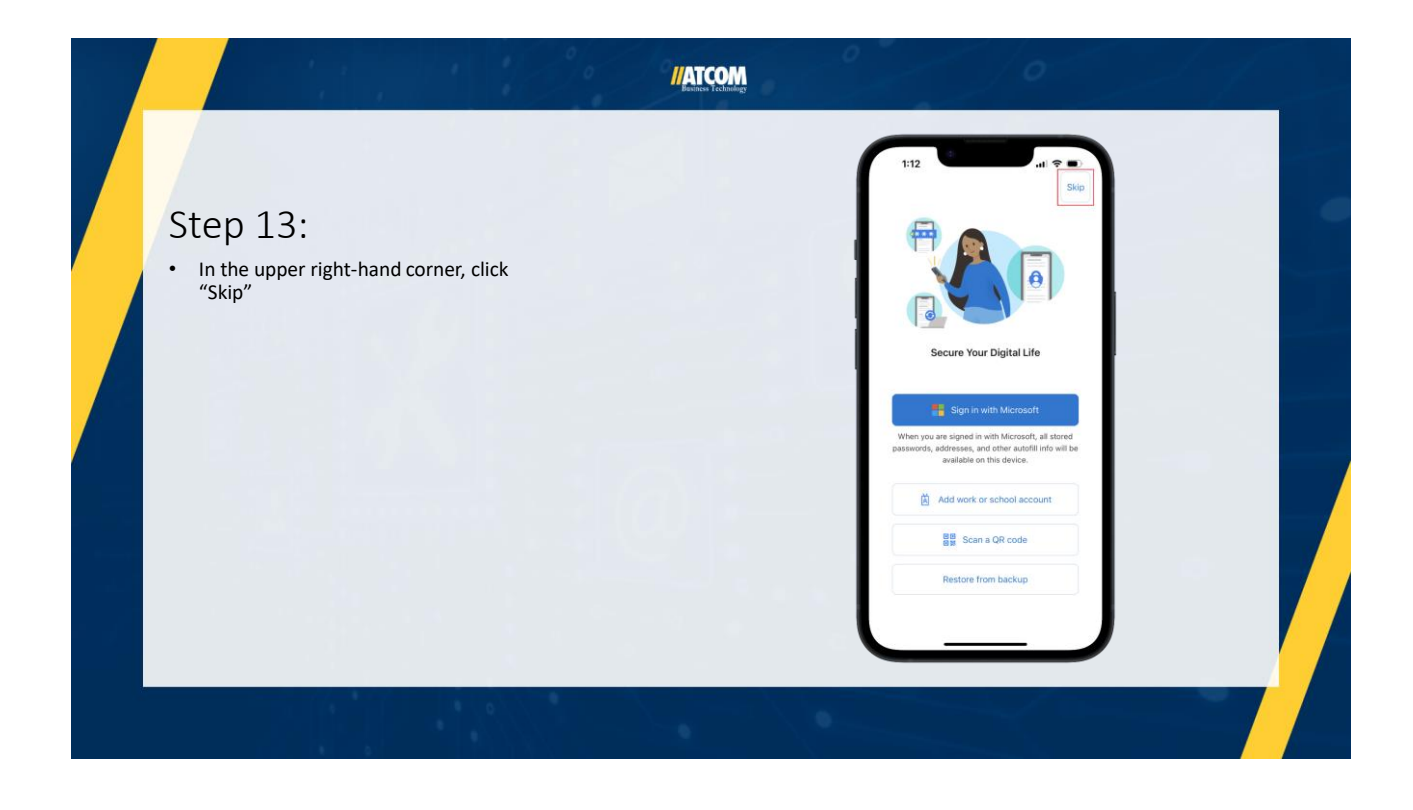

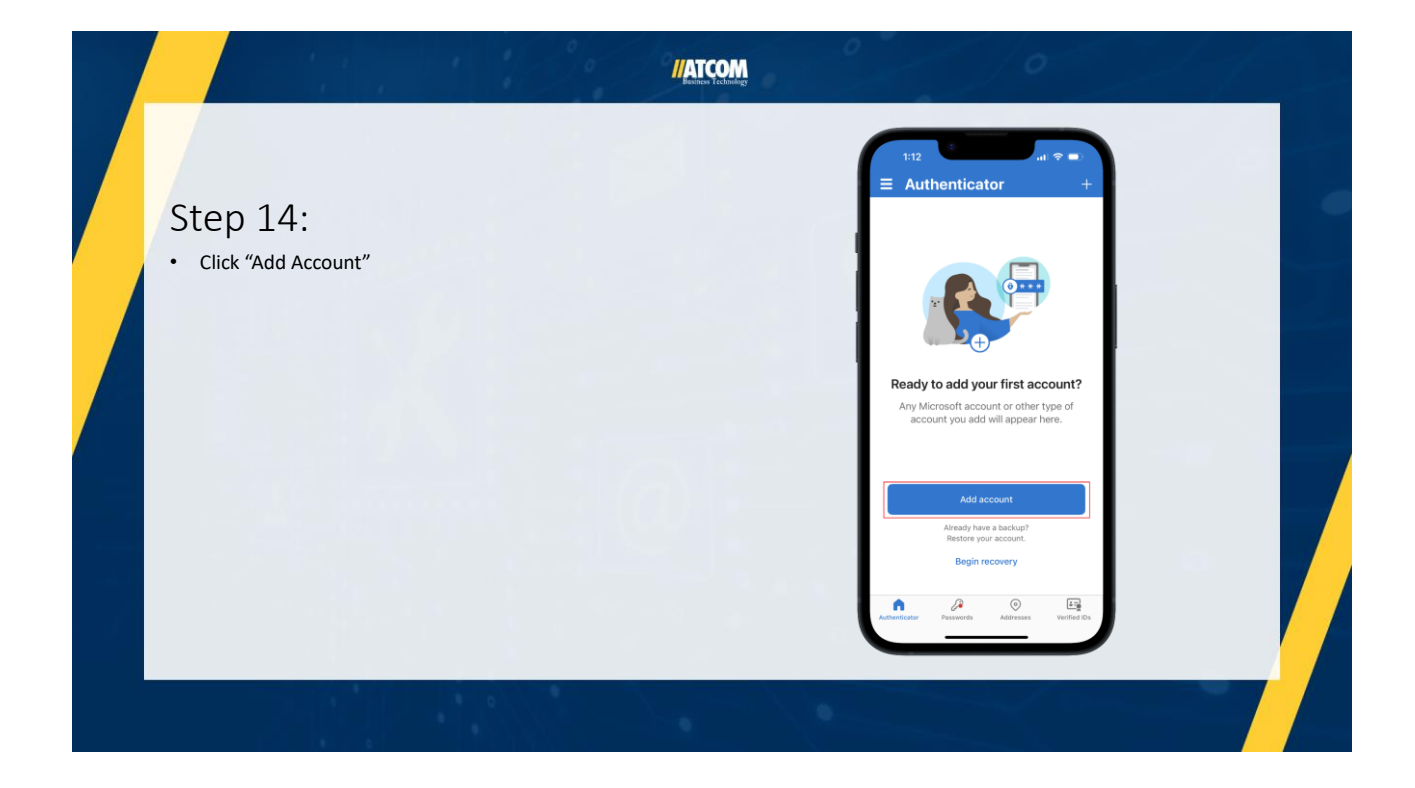

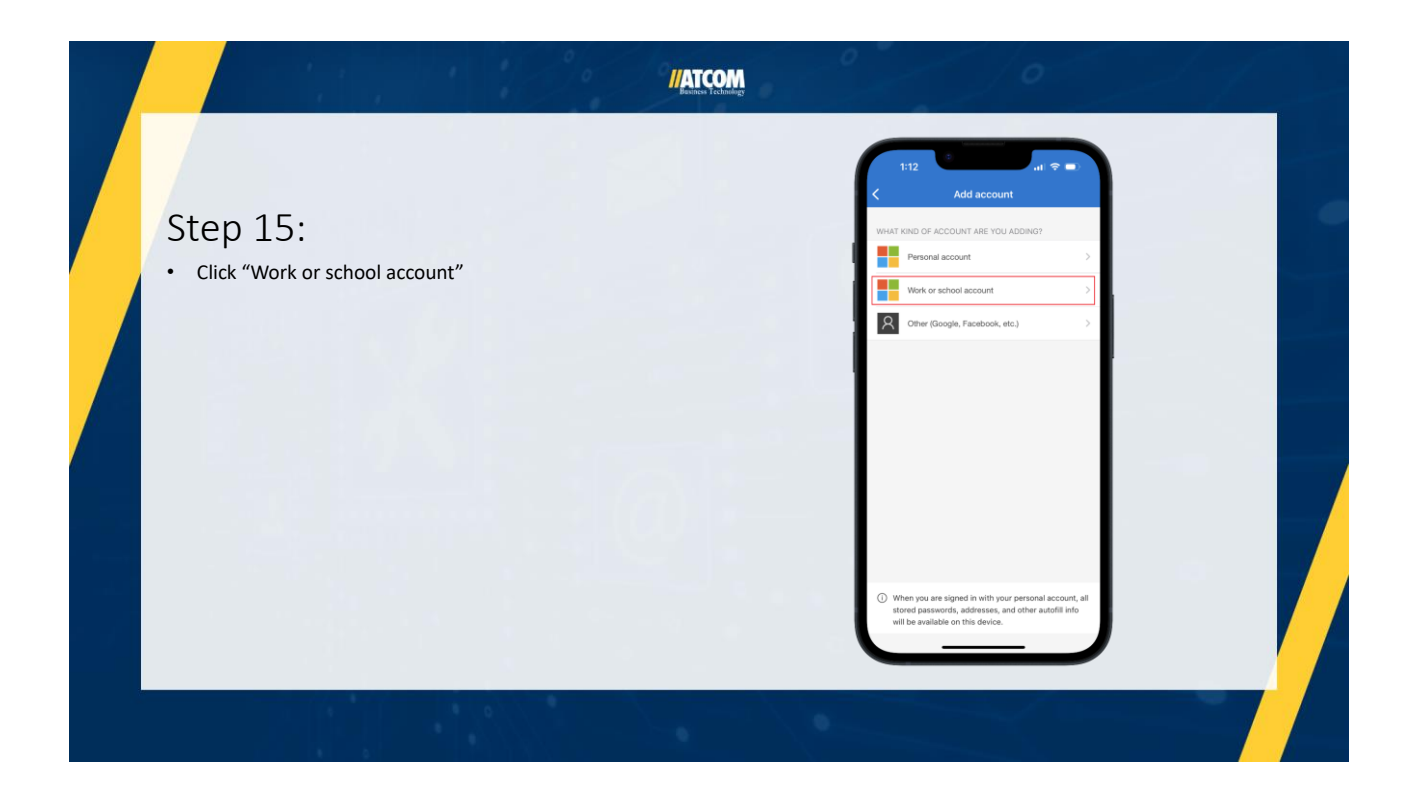

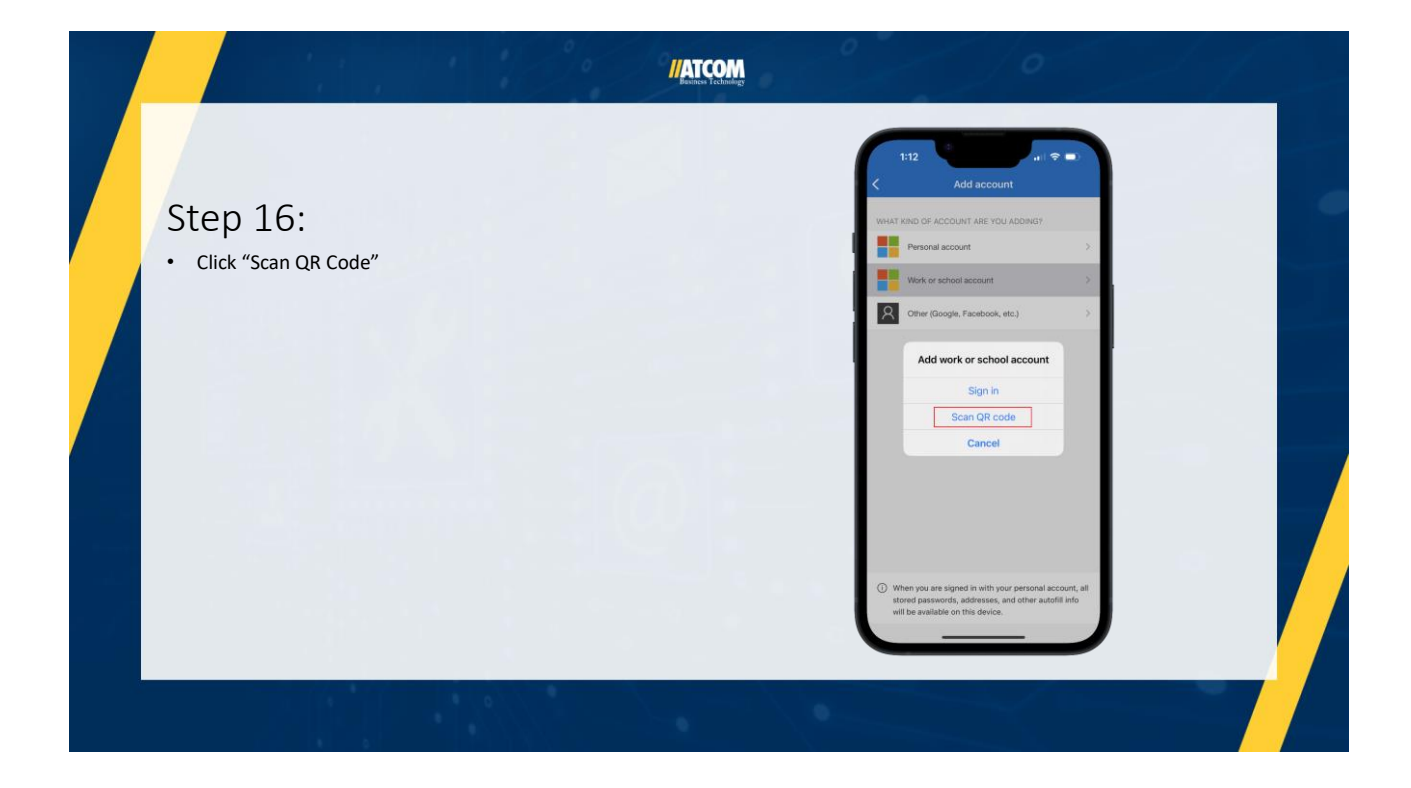

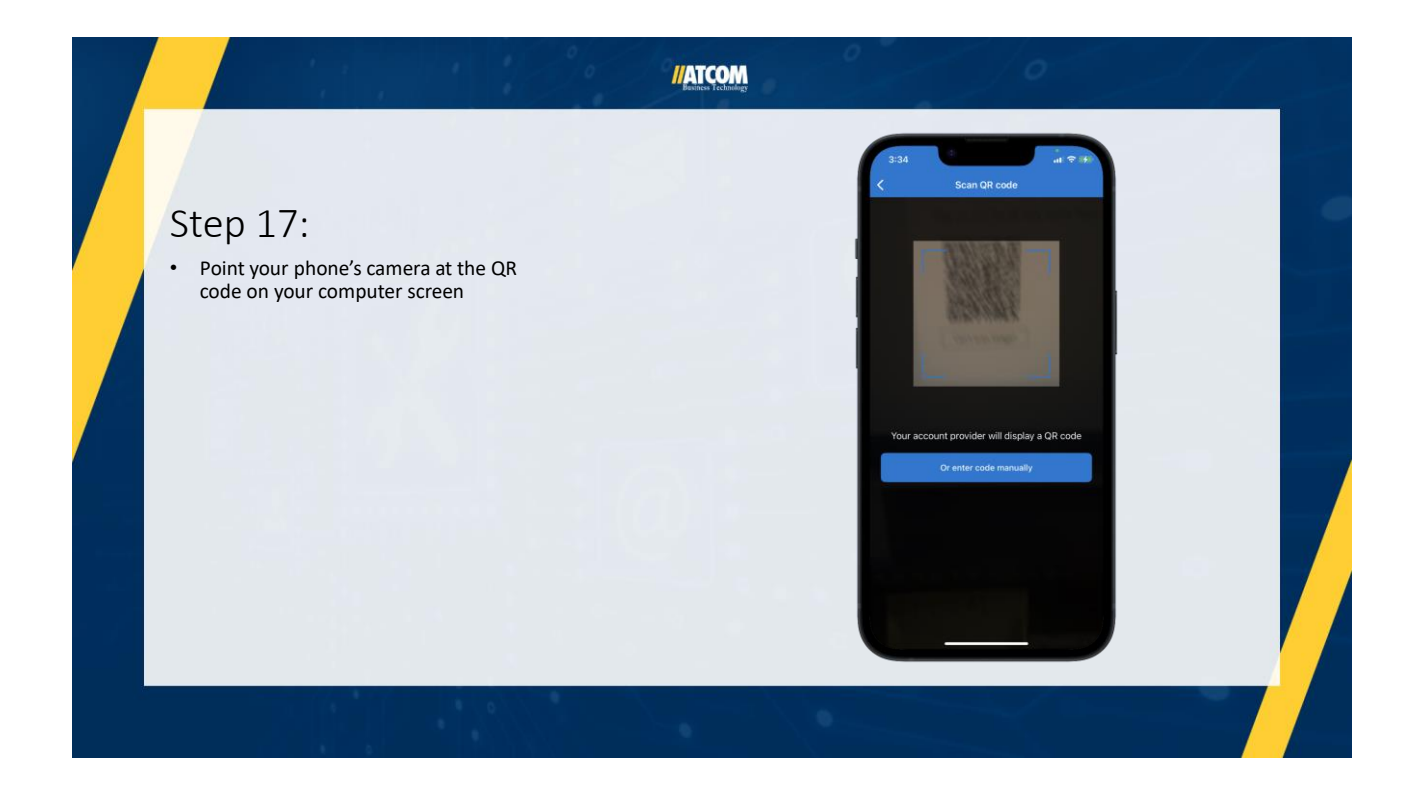

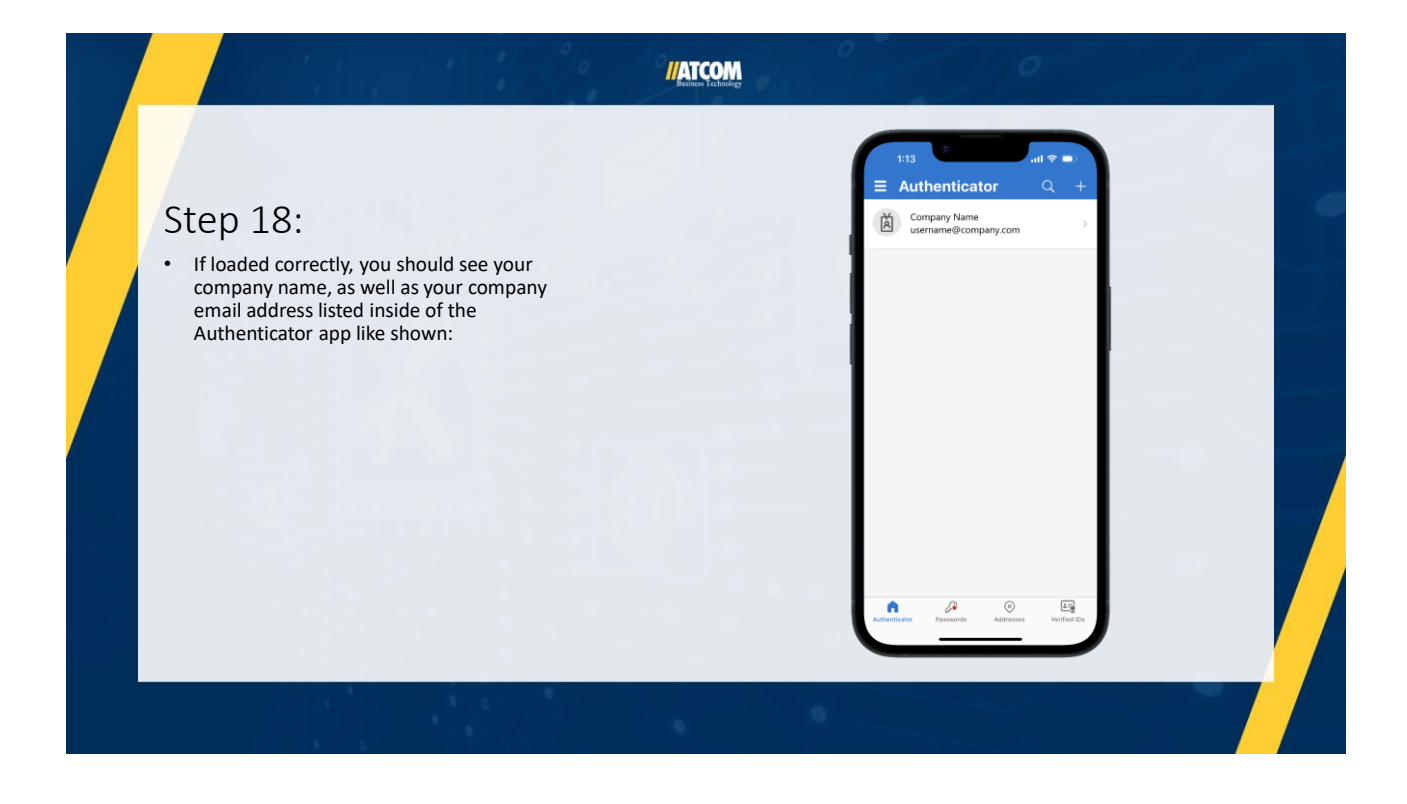

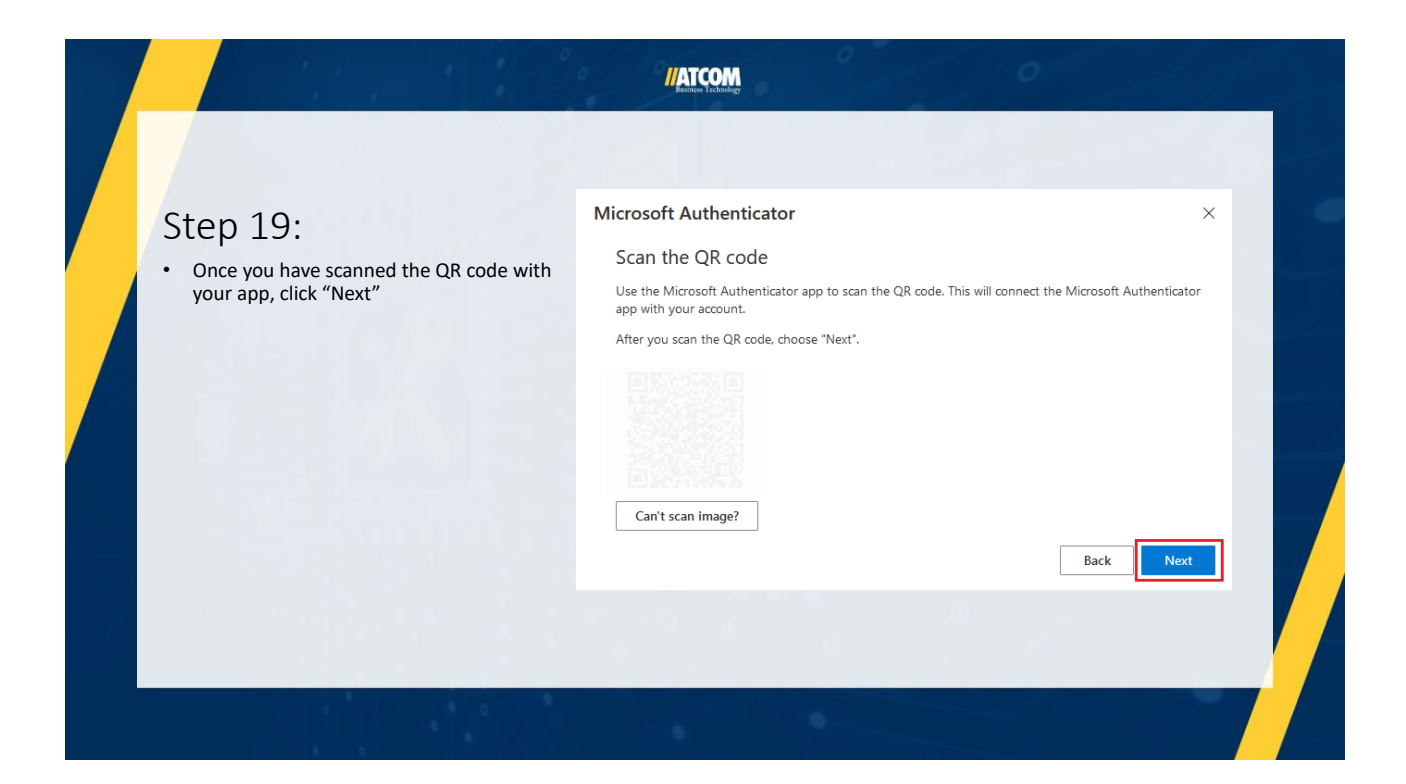

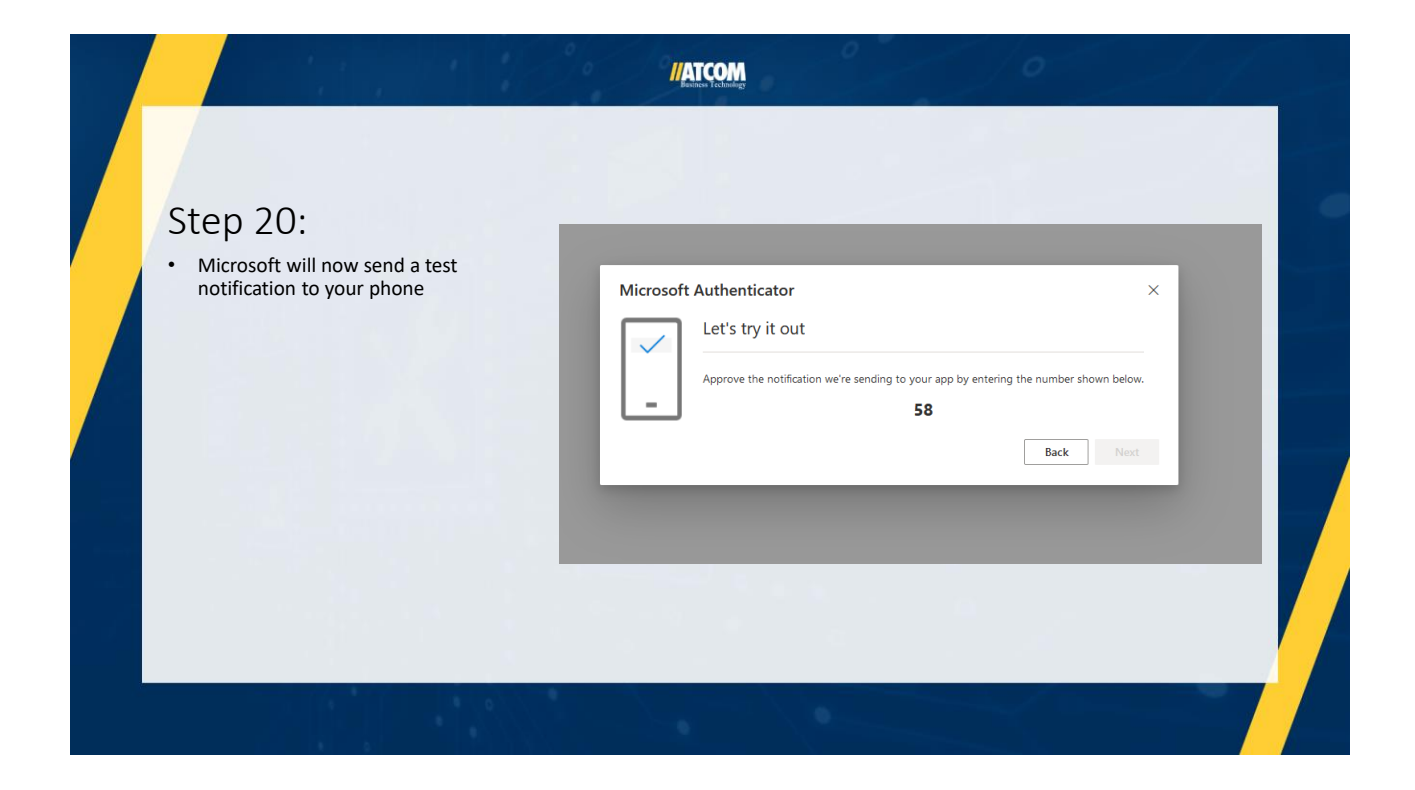

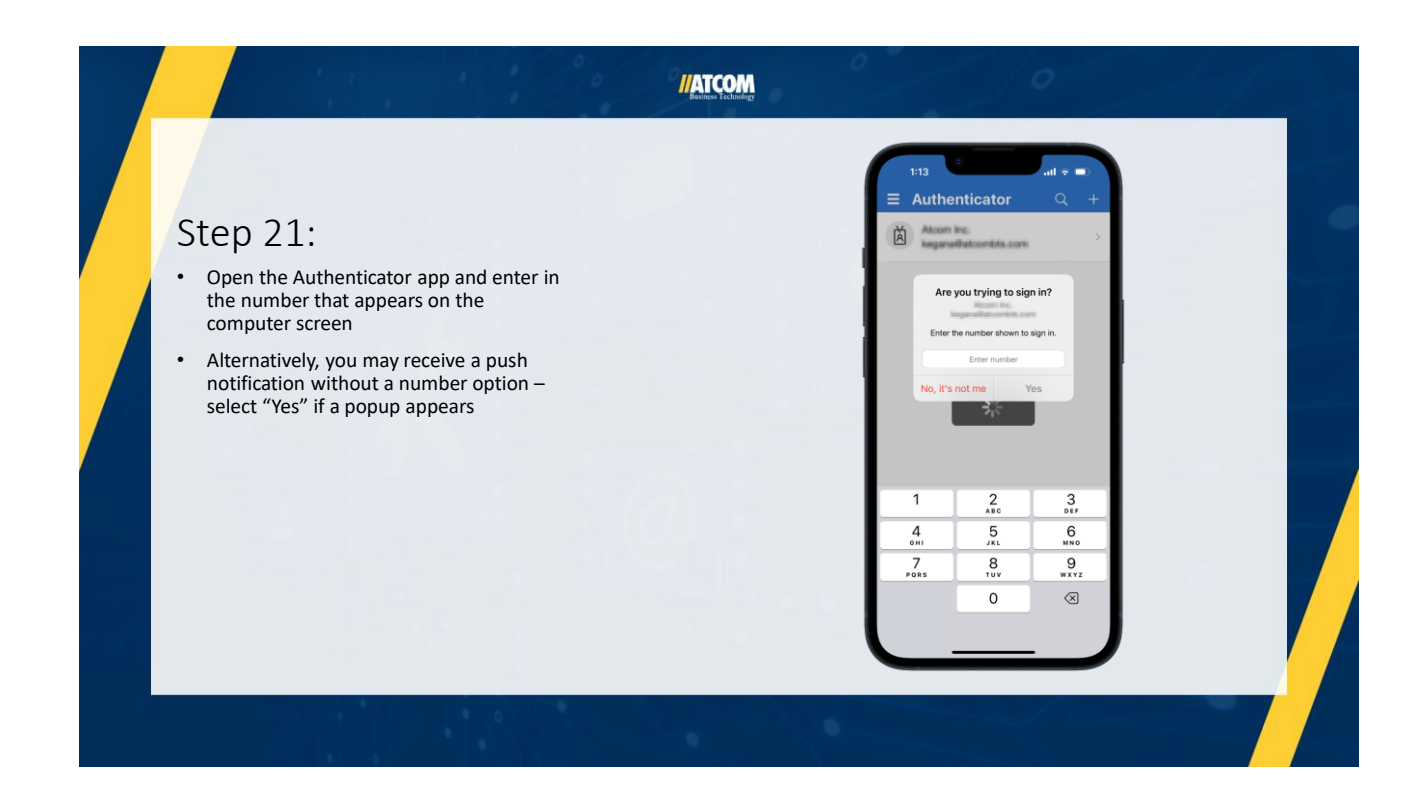

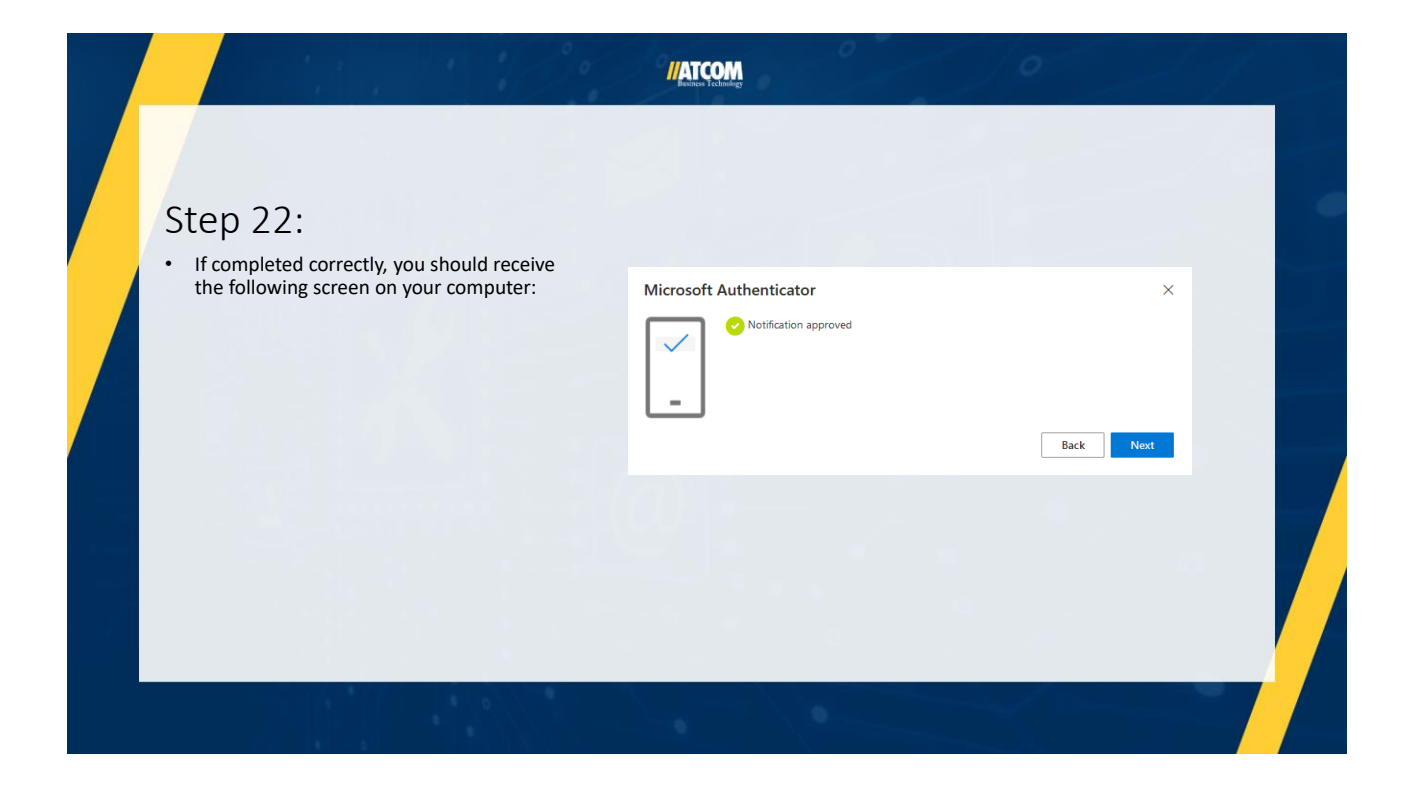

#### //ATCOM

### Step 23:

 You can confirm that the new MFA app option has added to your account successfully if you see at least two methods under "Security info" and that the option shows as "Microsoft Authenticator"

| III My Sign-Ins $\vee$ |                                                                             |
|------------------------|-----------------------------------------------------------------------------|
| 8 Overview             | Security info                                                               |
| 𝒫 Security info        | These are the methods you use to sign into your account or reset yo         |
| E Devices              | Set default sign-in method + Add sign-in method                             |
| R Password             | Microsoft Authenticator<br>Push multi-factor authentication (MFA) iPhone 11 |
| A Settings & Privacy   | Microsoft Authenticator Push multi-factor authentication (MFA)              |
| Recent activity        | Lost device? Sign out everywhere                                            |
|                        |                                                                             |

If you have any issues or questions, please contact your IT Services support provider

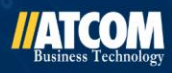